# Configuración de la Autenticación Web Central con Anclaje en Catalyst 9800

# Contenido

Introducción **Prerequisites** Requirements **Componentes Utilizados** Configure un Catalyst 9800 anclado a otro Catalyst 9800 Diagrama de la red Configuración de AAA en ambos 9800 Configure las WLAN en los WLC Cree el perfil de política y la etiqueta de política en el WLC externo Cree el perfil de política en el WLC de anclaje Redirigir configuración de ACL en ambos 9800 Configuración de ISE Configure un Catalyst 9800 anclado a un WLC AireOS Configuración externa de Catalyst 9800 Configuraciones AAA en el WLC AireOS de anclaje Configuración WLAN en el WLC AireOS Redirigir ACL en el WLC AireOS Configuración de ISE Diferencias en la configuración cuando el WLC de AireOS es el externo y el Catalyst 9800 es el ancla Verificación Troubleshoot Información de Troubleshooting de Catalyst 9800 Detalles del cliente Captura de paquetes integrada Rastreo de RadioActive Información de resolución de problemas de AireOS Detalles del cliente Depuraciones desde la CLI Referencias

# Introducción

Este documento describe cómo configurar y resolver problemas de autenticación web central (CWA) en el Catalyst 9800 que apunta a otro controlador de LAN inalámbrica (WLC) como ancla de movilidad, que abarca el destino con AireOS u otro WLC 9800.

# Prerequisites

## Requirements

Se recomienda que tenga una comprensión básica del WLC 9800, AireOS WLC y Cisco ISE. Se asume que antes de iniciar la configuración de anclaje de CWA ya ha activado el túnel de movilidad entre los dos WLC. Esto está fuera del alcance de este ejemplo de configuración. Si necesita ayuda con esto, consulte el documento titulado "<u>Creación de túneles de movilidad en los controladores Catalyst 9800</u>"

#### **Componentes Utilizados**

The information in this document was created from the devices in a specific lab environment. All of the devices used in this document started with a cleared (default) configuration. Si tiene una red en vivo, asegúrese de entender el posible impacto de cualquier comando.

9800 17.2.1

5520 8.5.164 Imagen IRCM

ISE 2.4

## Configure un Catalyst 9800 anclado a otro Catalyst 9800

#### Diagrama de la red

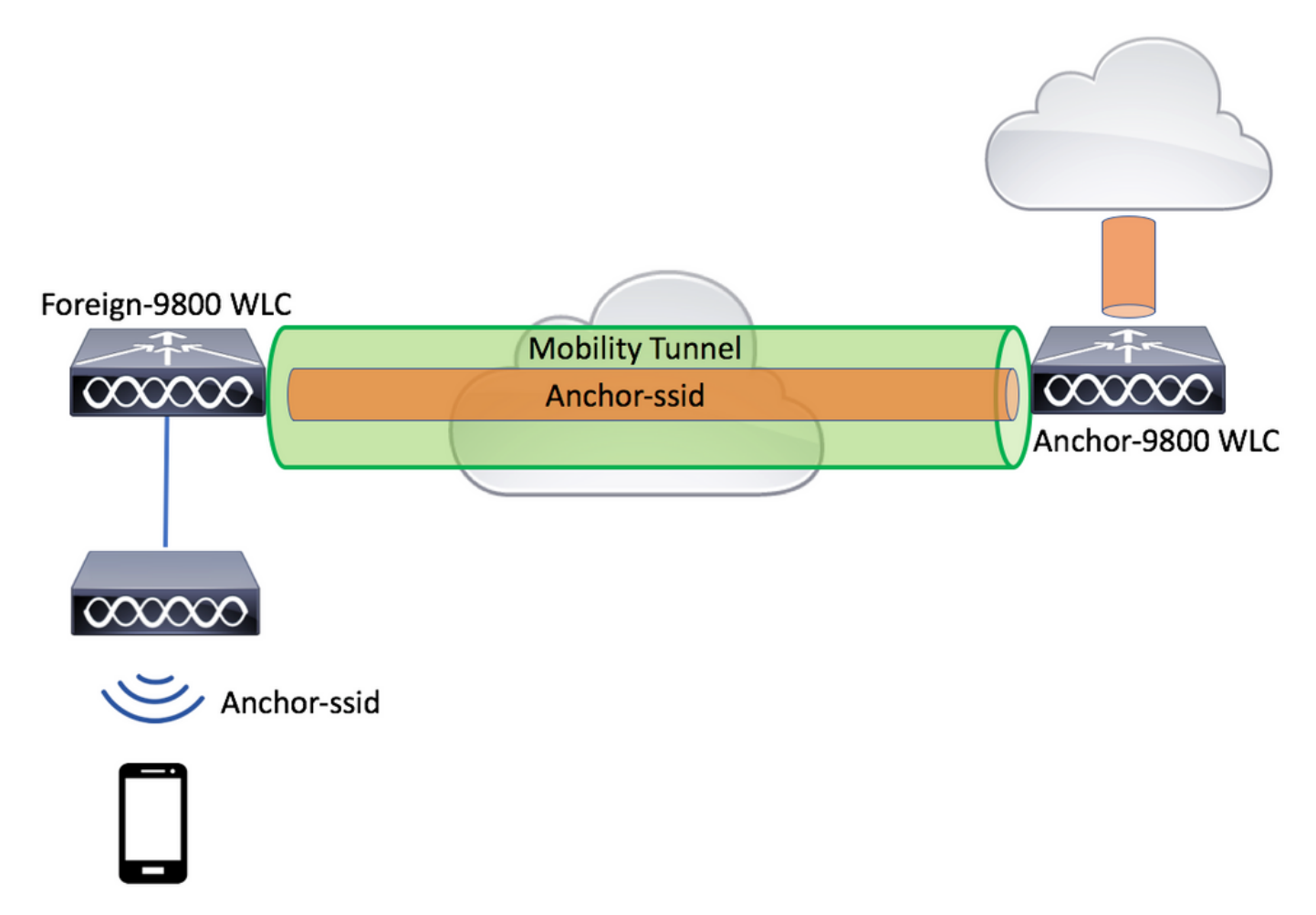

Configuración de AAA en ambos 9800

Tanto en el anclaje como en el externo deberá agregar primero el servidor RADIUS y asegurarse de que la CoA esté habilitada. Esto se puede hacer en el menúConfiguration>Security>AAA>Servers/Groups>Server> Haga clic en el botón Add

| Cisco Cata          | alyst 9800-L Wireless Controller |                | Welcome admin<br>Last login Fri, May 15 2020 16 56 51 |
|---------------------|----------------------------------|----------------|-------------------------------------------------------|
| Q Search Manu Items | Configuration > Security > AAA   | J              |                                                       |
| Dashboard           | + AAA Wizard                     |                |                                                       |
| Monitoring >        | Servers / Groups AAA Method Lis  | t AAA Advanced |                                                       |
| Configuration       | + Add × Delete                   |                |                                                       |
| Administration      | RADIUS                           | Server Groups  |                                                       |
| C Licensing         | TACACS+                          | Nama Address   | Auth Dort                                             |
| X Troubleshooting   | LDAP                             |                | - Autor or                                            |
|                     | Create AAA Radius Server         |                | ×                                                     |
|                     | Name*                            | CLUS-Server    |                                                       |
|                     | Server Address*                  | X.X.X.X        |                                                       |
|                     | PAC Key                          |                |                                                       |
|                     | Кеу Туре                         | Clear Text 🔻   |                                                       |
|                     | Key*                             |                |                                                       |
|                     | Confirm Key*                     |                |                                                       |
|                     | Auth Port                        | 1812           |                                                       |
|                     | Acct Port                        | 1813           |                                                       |
|                     | Server Timeout (seconds)         | 1-1000         |                                                       |
|                     | Retry Count                      | 0-100          |                                                       |
|                     | Support for CoA                  |                |                                                       |
|                     | D Cancel                         |                | Apply to Device                                       |

Ahora tendrá que crear un grupo de servidores y colocar el servidor que acaba de configurar en ese grupo. Esto se hace aquí **Configuration>Security>AAA>Servers/Groups>Server Groups>+Add**.

| Cisco Cata          | alyst 9800-L Wireless Co   | ontroller                                                                         |                 |
|---------------------|----------------------------|-----------------------------------------------------------------------------------|-----------------|
| Q Search Menu Items | Configuration * > Security | /* > AAA                                                                          |                 |
| 📻 Dashboard         | + AAA Wizard               |                                                                                   |                 |
| G Monitoring        | Servers / Groups AAA       | Method List AAA Advanced                                                          |                 |
| Configuration       | + Add × Delete             |                                                                                   |                 |
| Administration      | RADIUS                     | Servers Server Groups                                                             |                 |
| © Licensing         | TACACS+                    |                                                                                   | )               |
| ₩ Troubleshooting   | LDAP                       | Name                                                                              | × Ser           |
|                     | Create AAA Radius Serve    | er Group                                                                          | ×               |
|                     | Name*                      | CLUS-Server-Group                                                                 |                 |
|                     | Group Type                 | RADIUS                                                                            |                 |
|                     | MAC-Delimiter              | none 🔻                                                                            |                 |
|                     | MAC-Filtering              | none                                                                              |                 |
|                     | Dead-Time (mins)           | 1-1440                                                                            |                 |
|                     | Available Servers          | Assigned Servers                                                                  |                 |
|                     |                            | <ul> <li>CLUS-Server</li> <li></li> <li></li> <li></li> <li></li> <li></li> </ul> |                 |
|                     | Cancel                     |                                                                                   | Apply to Device |

Ahora, cree una lista de métodos de **autorización** (no se requiere una lista de métodos de autenticación para CWA) donde el tipo es red y el tipo de grupo es group. Agregue el grupo de servidores de la acción anterior a esta lista de métodos.

Esta configuración se realiza aquí Configuration>Security>AAA>Servers/AAA Method List>Authorization>+Add

| Cisco Cataly        | vst 9800-L Wirele                | ss Controller   |                      |         |                 |
|---------------------|----------------------------------|-----------------|----------------------|---------|-----------------|
| Q Search Menu Items | Configuration > S                | ecurity > AAA   |                      |         |                 |
| Dashboard           | + AAA Wizard                     |                 |                      |         |                 |
| Monitoring >        | Servers / Groups                 | AAA Method List | AAA Advanced         |         |                 |
| Configuration       | Authentication                   |                 |                      |         |                 |
| Administration      | Authorization                    | L L             | + Add X D            |         |                 |
| C Licensing         | Accounting<br>Quick Setup: AAA A | Authorization   | Name                 | ∀. Туре | Group Type      |
| X Troubleshooting   | Method List Name*                | CLUS-A          | uthZ-Meth-List       |         |                 |
|                     | Type*                            | network         | •                    |         |                 |
|                     | Group Type                       | group           | •                    |         |                 |
|                     | Fallback to local                |                 |                      |         |                 |
|                     | Authenticated                    |                 |                      |         |                 |
|                     | Available Server Groups          |                 | Assigned Server Grou | ps      |                 |
|                     | radius<br>Idap                   | *               | CLUS-Server-G        | àroup   | ~               |
|                     | tacacs+<br>ISE1                  | <               |                      |         | ^               |
|                     |                                  | *               |                      | ~       | ×<br>¥          |
|                     | Cancel                           |                 |                      |         | Apply to Device |

(Opcional) Cree una lista de métodos de contabilidad utilizando el mismo grupo de servidores que la lista de métodos de autorización. La lista de contabilidad se puede crear aquí **Configuration>Security>AAA>Servers/AAA Method** List>Accounting>+Add

| ¢    | ahaha<br>cisco | Cisco Cata | alyst 9800-L Wirele               | ess Controller   |                    |           |        |          |        |
|------|----------------|------------|-----------------------------------|------------------|--------------------|-----------|--------|----------|--------|
| Q S  | earch Menu It  | ems        | Configuration * > S               | Security * > AAA |                    |           |        |          |        |
| D    | ashboard       |            | + AAA Wizard                      |                  |                    |           |        |          |        |
| (    | lonitoring     |            | Servers / Groups                  | AAA Method List  | AAA Advanced       |           |        |          |        |
| ನ್ ಂ |                |            | Authentication                    |                  |                    |           |        |          |        |
|      | dministratio   |            | Authorization                     |                  | Name               | Jeiete    |        |          | Group1 |
| © L  | icensing       |            | Quick Setup: AAA                  | Accounting       | Name               | . 13      | pe     |          | *      |
| Ж т  | roubleshoo     | oting      | Method List Name*                 | CLUS-            | Acct-Meth-List     |           |        |          |        |
|      |                |            | Type*                             | identity         | ,                  |           |        |          |        |
|      |                |            | Available Server Groups           |                  | Assigned Server Gr | roups     |        |          |        |
|      |                |            | radius<br>Idap<br>tacacs+<br>ISE1 |                  | > CLUS-Sen         | ver-Group | *<br>* |          |        |
|      |                |            | Cancel                            |                  |                    |           |        | Apply to | Device |

## Configure las WLAN en los WLC

Cree y configure las WLAN en ambos WLC. Las WLAN deben coincidir en ambos. El tipo de seguridad debe ser el filtrado mac y se debe aplicar la lista de métodos de autorización del paso anterior. Esta configuración se realiza en **Configuración>Etiquetas y perfiles>WLANs>+Agregar** 

| Cisco Cata          | alyst 9800-L Wireless    | Controller             |                |         |                 |
|---------------------|--------------------------|------------------------|----------------|---------|-----------------|
| Q Search Menu Items | Configuration > Tag      | s & Profiles * > WLANs |                |         |                 |
| Dashboard           | + Add × Dele             |                        |                |         |                 |
| Monitoring >        | Number of WLANs selected | : 0                    |                |         |                 |
| Configuration       | Add WLAN                 | e                      | ↓ ID           |         | ×               |
|                     | General Security         | Advanced               |                |         |                 |
| © Licensing         | Profile Name*            | CLUS-WLAN-Name         | Radio Policy   | All     | ]               |
| 💥 Troubleshooting   | SSID*                    | CLUS-SSID              | Broadcast SSID | ENABLED |                 |
|                     | WLAN ID*                 | 2                      |                |         |                 |
|                     | Status                   | ENABLED                |                |         |                 |
|                     |                          |                        | )              |         |                 |
|                     |                          |                        |                |         |                 |
|                     |                          |                        |                |         |                 |
|                     |                          |                        |                |         |                 |
|                     | Cancel                   |                        |                |         | Apply to Device |

| Cisco Cisco Cata    | alyst 9800-L Wireless Controller              |                 |
|---------------------|-----------------------------------------------|-----------------|
| Q Search Menu Items | Configuration * > Tags & Profiles * > WLANs   |                 |
| Dashboard           | + Add × Delete Enable WLAN Disable WLAN       |                 |
| Monitoring >        | Number of WLANs selected : 0                  |                 |
|                     | Add WLAN                                      | ×               |
|                     | General Security Advanced                     |                 |
| © Licensing         | Layer2 Layer3 AAA                             |                 |
| X Troubleshooting   | Layer 2 Security Mode   None  East Transition | Adaptive Enab   |
|                     | MAC Filtering Over the DS                     |                 |
|                     | OWE Transition Mode  Reassociation Timeout    | 20              |
|                     | Authonization List*                           |                 |
|                     |                                               |                 |
|                     |                                               |                 |
|                     |                                               | Apply to Device |

Cree el perfil de política y la etiqueta de política en el WLC externo

Vaya a la interfaz de usuario web del WLC externo.

Para crear el perfil de política, vaya a Configuration>Tags & Profiles>Policy>+Add

Al anclar, debe utilizar el switching central.

| Cisco Catalyst 9800-L Wireless Controller |                             |                                         |                                             |                 |  |
|-------------------------------------------|-----------------------------|-----------------------------------------|---------------------------------------------|-----------------|--|
| Q Search Menu Items                       | Configuration > Tags & Pro  | files > Policy                          |                                             |                 |  |
| 🔜 Dashboard                               | + Add × Delete              |                                         |                                             |                 |  |
| Monitoring >                              | Status v Policy Profile     | Name                                    |                                             | Description     |  |
| Configuration                             | General Access Policies     | QOS and AVC Mobility                    | Advanced                                    |                 |  |
| Administration         >                  | A Configuri                 | og in enabled state will result in loss | of connectivity for clients associated with | this profile    |  |
| © Licensing                               | - comgan                    |                                         |                                             |                 |  |
| X Troubleshooting                         | Name*                       | CLUS-Policy-Profile                     | WLAN Switching Policy                       |                 |  |
|                                           | Description                 | Policy Profile for CLUS                 | Central Switching                           |                 |  |
|                                           | Status                      | ENABLED                                 | Central Authentication                      |                 |  |
|                                           | Passive Client              | DISABLED                                | Central DHCP                                |                 |  |
|                                           | Encrypted Traffic Analytics | DISABLED                                | Central Association                         |                 |  |
|                                           | CTS Policy                  |                                         | Flex NAT/PAT                                | DISABLED        |  |
|                                           | Inline Tagging              |                                         |                                             |                 |  |
|                                           | SGACL Enforcement           |                                         |                                             |                 |  |
|                                           | Default SGT                 | 2-65519                                 |                                             |                 |  |
|                                           | Cancel                      |                                         |                                             | Apply to Device |  |

En la ficha "Avanzado", la anulación de AAA y RADIUS NAC son obligatorias para CWA. Aquí también puede aplicar la lista de métodos de contabilidad si decide hacerlo.

| Q Search Menu Items | Configuration > Tags & Pro     | ofiles > Policy      |                                         |             |
|---------------------|--------------------------------|----------------------|-----------------------------------------|-------------|
| 🔜 Dashboard         | + Add × Delete                 |                      |                                         |             |
| Monitoring >        | Status v Policy Profile        | Name                 | ~                                       | Description |
|                     | Add Policy Profile             |                      |                                         | ×           |
| Configuration >     | General Access Policies        | QOS and AVC Mobility | Advanced                                |             |
| (O) Administration  | WLAN Timeout                   |                      | Fabric Profile         Search or Select | •           |
| C Licensing         | Session Timeout (sec)          | 1800                 | mDNS Service Search or Select Policy    | •           |
| X Troubleshooting   | Idle Timeout (sec)             | 300                  | Hotspot Server Search or Select         | •           |
|                     | Idle Threshold (bytes)         | 0                    | User Private Network                    |             |
|                     | Client Exclusion Timeout (sec) | 60                   | Status                                  |             |
|                     | Guest LAN Session Timeout      |                      | Drop Unicast                            |             |
|                     | DHCP                           |                      | Umbrella                                |             |
|                     | IPv4 DHCP Required             |                      | Umbrella<br>Parameter Map               | ▼<br>Clear  |
|                     | DHCP Server IP Address         |                      | Flex DHCP Option ENABLED                | <u></u>     |
|                     | Show more >>>                  |                      |                                         |             |
|                     | AAA Policy                     |                      | Redirect                                |             |
|                     | Allow AAA Override             |                      | WLAN Flex Policy                        |             |
|                     | NAC State                      |                      | VLAN Central Switching                  |             |
|                     | NAC Type                       | RADIUS               | Split MAC ACL Search or Select          | •           |
|                     | Policy Name                    | default-aaa-policy x | Air Time Fairness Policies              |             |
|                     | Accounting List                | CLUS-Acct-Meth-Li    | 2.4 GHz Policy Search or Select         | •           |

En la pestaña "Movilidad" **NO** marque la casilla de verificación "exportar anclaje" sino más bien agregue el WLC de anclaje a la lista de anclaje. Asegúrese de pulsar "Aplicar al dispositivo". Como recordatorio, esto supone que ya tiene una configuración de túnel de movilidad entre los dos controladores

| Cisco Cata                                                                                                    | alyst 9800-L Wireless Controller                                                                                                    |                                                                              |                 |                 |
|----------------------------------------------------------------------------------------------------|----------------------------------------------------------------------------------------------------|------------------------------------------------------------------------------|-----------------|-----------------|
| Constructions         Image: Dashboard         Image: Dashboard <th>Configuration * &gt; Tags &amp; Profiles * :<br/>+ Add Policy Profile<br/>Ceneral Access Policies QOS<br/>Mobility Anchors<br/>Export Anchor<br/>Static IP Mobility<br/>Addrog Mobility Anchors will cause the enable<br/>deadle and may result in loss of connectivity of</th> <th>Policy and AVC Mobility  DESARLED  of WLANs to momentarity for some charats.</th> <th>Advanced</th> <th>×</th> | Configuration * > Tags & Profiles * :<br>+ Add Policy Profile<br>Ceneral Access Policies QOS<br>Mobility Anchors<br>Export Anchor<br>Static IP Mobility<br>Addrog Mobility Anchors will cause the enable<br>deadle and may result in loss of connectivity of | Policy and AVC Mobility  DESARLED  of WLANs to momentarity for some charats. | Advanced        | ×               |
|                                                                                                    | Drag and Drop/double click/click on the an                                                                                                    | row to add/remove Anchors                                                    |                 |                 |
|                                                                                                    | Anchor IP                                                                                                    | Anchor IP                                                                    | Anchor Priority |                 |
|                                                                                                    | No anchors available                                                                                                    | 192.168.160.18                                                               | Primary (1)     | • •             |
|                                                                                                    | D Cancel                                                                                                    |                                                                              |                 | Apply to Device |

Para que los APs usen este perfil de política, necesitará crear una etiqueta de política y aplicarla a

los APs que desea utilizar.

Para crear la etiqueta de política, vaya a Configuration>Tags & Profiles>Tags?Policy>+Add

| Cisco Catalyst 9800-L Wireless Controller |                     |                       |                                                                                                    |                     |  |
|-------------------------------------------|---------------------|-----------------------|----------------------------------------------------------------------------------------------------|---------------------|--|
| Q Search Menu Items                       | Configuration > Tag | s & Profiles * > Tags |                                                                                                    |                     |  |
| 📻 Dashboard                               | Policy Site RF      | AP                    |                                                                                                    |                     |  |
| Monitoring                                | + Add × D           |                       |                                                                                                    |                     |  |
| Configuration                             | Policy Tag Nam      | ne                    |                                                                                                    |                     |  |
| ~~~~~~                                    | Add Policy Tag      |                       |                                                                                                    | ×                   |  |
| 203 Administration >                      | Name*               | CLUS-Policy-Tag       |                                                                                                    |                     |  |
| C Licensing                               | Description         | Policy Tag for CLUS   |                                                                                                    |                     |  |
| Troubleshooting                           | Description         |                       |                                                                                                    |                     |  |
| ©.49                                      | VULAN-POLICY        | Maps: 0               |                                                                                                    |                     |  |
|                                           | + Add × Dele        | te                    |                                                                                                    |                     |  |
|                                           | WLAN Profile        |                       | <ul> <li>Policy Profile</li> </ul>                                                                                                    | *                   |  |
|                                           |                     | 10 🔻 items per page   |                                                                                                    | No items to display |  |
|                                           | Map WLAN and Polic  | су                    |                                                                                                    |                     |  |
|                                           | WLAN Profile*       | CLUS-WLAN-Name        | Policy Profile*                                                                                                    | CLUS-Policy-Profile |  |
|                                           |                     | ×                     | <ul> <li>Image: A start of the start of the start of</li></ul> |                     |  |
|                                           | RLAN-POLICY         | Maps: 0               |                                                                                                    |                     |  |
|                                           | Cancel              |                       |                                                                                                    | Apply to Device     |  |

Para agregar esto a varios AP al mismo tiempo, vaya a **Configuration>Wireless Setup>Advanced>Start Now**. Haga clic en las barras de viñetas junto a "Tag APs" y agregue la etiqueta a los AP que elija.

| ¢      | alialia<br>cisco | Cisco Ca | talyst 9800-L Wire | eless Controller  |       |      |               |                                      |                       |                   |              |    |
|--------|------------------|----------|--------------------|-------------------|-------|------|---------------|--------------------------------------|-----------------------|-------------------|--------------|----|
| ٩      | Search Menu Ite  | ms       | Configuration * >  | Wireless Setup *  | > Adv | ance | d             |                                      |                       |                   |              |    |
|        | Dashboard        |          | Start              |                   |       | «    | +             | - Tag APs                            |                       |                   |              |    |
|        | Monitoring       |          |                    | Tags & Profiles   |       |      | Numb<br>Selec | er of APs: 3<br>ted Number of APs: 3 |                       |                   |              |    |
| Z      |                  |          | 0                  | - WLAN Profile    |       |      |               | AP Name 🗸                            | AP Model V            | AP MAC ~          | AP ~<br>Mode | AS |
| ැබු    |                  |          | <b>0</b>           | - Policy Profile  |       |      |               | Jays2800                             | AIR-AP2802I-<br>B-K9  | 002a.10f3.6b60    | Local        | E  |
| ~<br>@ | Licensing        |          | 0                  | - Policy Tag      |       |      | ~             | Jays3800                             | AIR-AP3802I-<br>B-K9  | 70b3.1755.0520    | Local        | E  |
|        |                  |          |                    |                   |       |      |               | AP0062.ec20.122c                     | AIR-CAP2702I-<br>B-K9 | cc16.7e6c.3cf0    | Local        | D  |
| X      | Troubleshoot     |          | <b>9</b>           | - AP Join Profile |       |      | 14            | 1 ▶                                  | 10 v items per        |                   |              |    |
|        |                  |          | 0                  | - Flex Profile    |       | +    | Tag           | APs                                  |                       |                   | ,            | ĸ  |
|        |                  |          | 0                  | - Site Tag 🛛 🥔    |       | +    | Та            | gs                                   |                       |                   |              | IJ |
|        |                  |          |                    |                   |       |      | Po            | licy CLUS                            | -Policy-Tag 🔻         |                   |              |    |
|        |                  |          | 0                  | - RF Profile      |       | +    | Sit           | e Searc                              | h or Select 🔻         |                   |              |    |
|        |                  |          | 0                  | - RF Tag 🧳        |       | +    | RF            | Searc                                | h or Select 👻         |                   |              |    |
|        |                  |          | _                  | Apply             |       |      | Ch            | anging AP Tag(s) will                | cause associated A    | P(s) to reconnect |              |    |
|        |                  |          | 0                  | Tag APs           |       |      | C             | Cancel                               |                       |                   | to Device    | ]  |
|        |                  |          | Done               |                   |       |      |               |                                      |                       |                   |              |    |

## Cree el perfil de política en el WLC de anclaje

Vaya a la interfaz de usuario web del WLC de anclaje. Agregue el perfil de política en el anclaje 9800 bajo **Configuración>Etiquetas y perfiles>Etiquetas>Política>+Agregar**. Asegúrese de que coincide con el perfil de política hecho en el externo excepto para la pestaña de movilidad y la lista de contabilidad.

Aquí no agrega un anclaje, pero sí marca la casilla de verificación "Exportar anclaje". No agregue la lista de cuentas aquí. Como recordatorio, esto supone que ya tiene una configuración de túnel de movilidad entre los dos controladores

Nota: No hay razón para asociar este perfil a una WLAN en una etiqueta de política. Esto creará problemas si lo hace. Si desea utilizar la misma WLAN para AP en este WLC, cree otro perfil de política para él.

| Cisco Catalyst 9800-L Wireless Controller                                                                                                    |                                                                  |
|----------------------------------------------------------------------------------------------------|------------------------------------------------------------------|
| Q Search Menu Items Configuration * > Tags & Profiles * > I                                                                                                    | Policy                                                           |
| Dashboard + Add × Delete                                                                                                    |                                                                  |
| Monitoring     Add Policy Profile                                                                                                    | ×                                                                |
| Configuration >                                                                                                    | nd AVC Mobility Advanced                                         |
| Administration         >                                                                                                    |                                                                  |
| C Licensing                                                                                                    | DISABLED                                                         |
| XY       Troubleshooting         Adding Mobility Anchors will cause the enabled W         disable and may result in loss of connectivity for s         Drag and Drop/double click/click on the arrow | WLANs to momentarily<br>some clients.<br>w to add/remove Anchors |
| Available (1)                                                                                                    | Selected (0)                                                     |
| Anchor IP                                                                                                    | Anchor IP Anchor Priority                                        |
| ▲ 192.168.160.16                                                                                                    | Anchors not assigned                                             |
| ී Cancel                                                                                                    | Apply to Device                                                  |

## Redirigir configuración de ACL en ambos 9800

A continuación, debe crear la configuración de ACL de redirección en ambos 9800. Las entradas en el Foreign no importan ya que será el WLC de anclaje que aplica la ACL al tráfico. El único requisito es que esté allí y tenga alguna entrada. Las entradas en el ancla tienen que "denegar" el acceso a ISE en el puerto 8443 y "permitir" todo lo demás. Esta ACL sólo se aplica al tráfico que llega "dentro" del cliente, por lo que no se necesitan reglas para el tráfico de retorno. DHCP y DNS pasarán sin entradas en la ACL.

| Cisco Catalyst 9800-L Wireless Controller |                                 |                                    |                              |                 |                                    |  |  |  |  |  |
|-------------------------------------------|---------------------------------|------------------------------------|------------------------------|-----------------|------------------------------------|--|--|--|--|--|
| Q Search Menu Items                       |                                 |                                    |                              |                 |                                    |  |  |  |  |  |
| 📰 Dashboard                               | + Add × Delete<br>Add ACL Setup | Associate Interfaces               |                              |                 | ×                                  |  |  |  |  |  |
| Monitoring >                              | ACL Name*                       | CLUS-ACL                           | ACL Type                     | IPv4 Extended   |                                    |  |  |  |  |  |
|                                           | Rules                           |                                    |                              |                 |                                    |  |  |  |  |  |
|                                           | Sequence*                       |                                    | Action                       | permit 🔻        |                                    |  |  |  |  |  |
| C Licensing                               | Source Type                     | any 🔻                              |                              |                 |                                    |  |  |  |  |  |
| X Troubleshooting                         | Destination Type                | any 🔻                              |                              |                 |                                    |  |  |  |  |  |
|                                           | Protocol                        | ahp 🔻                              |                              |                 |                                    |  |  |  |  |  |
|                                           | Log                             | 0                                  | DSCP                         | None            |                                    |  |  |  |  |  |
|                                           | + Add × Delete                  |                                    |                              |                 |                                    |  |  |  |  |  |
|                                           | Sequence ~ Action               | Source ∨ Source ∨<br>∪ IP Wildcard | IP Destination V<br>Wildcard | Protocol v Port | Destination ~<br>Port DSCP ~ Log ~ |  |  |  |  |  |
|                                           | 10 deny                         | any                                | 192.168.160.99               | tcp None        | eq 8443 None Disabled              |  |  |  |  |  |
|                                           | 100 permit                      | any                                | any                          | ip None         | None None Disabled                 |  |  |  |  |  |
|                                           | 1                               | 10 🔻 items per page                |                              |                 | 1 - 2 of 2 items                   |  |  |  |  |  |
|                                           | Cancel                          |                                    |                              |                 | Apply to Device                    |  |  |  |  |  |

## Configuración de ISE

El último paso es configurar ISE para CWA. Hay muchas opciones para esto, pero este ejemplo se ceñirá a lo básico y usará el portal de invitados autoregistrado predeterminado.

En ISE, debe crear un perfil de autorización, un conjunto de políticas con una política de autenticación y una política de autorización que utilice el perfil de autorización, agregar el 9800(external) a ISE como dispositivo de red y crear un nombre de usuario y una contraseña para iniciar sesión en la red.

#### Para crear el perfil de autorización, vaya a Policy>Policy

**Elements>Authorization>Results>Authorization Profiles>**, a continuación, haga clic en **Add**. Asegúrese de que el tipo de acceso devuelto es "access\_accept" y, a continuación, establezca los AVP(pares valor-atributo) que desea devolver. Para CWA, la ACL de redirección y la URL de redirección son obligatorias, pero también puede enviar cosas como el ID de VLAN y el tiempo de espera de sesión. Es importante que el nombre de la ACL coincida con el nombre de la ACL de redirección en el externo y el 9800 de anclaje.

| $\leftarrow \rightarrow C$ A Not secure   19                                                             | 2.168.160.99/admin/#policy/policy_elements/policy_elements_permissions/policy_elements_permissions_authorization/policy_element                                                                                                    |
|----------------------------------------------------------------------------------------------------|----------------------------------------------------------------------------------------------------|
| dentity Services Engine                                                                                  | Home   Context Visibility   Operations   Policy   Administration   Work Centers                                                                                                    |
| Policy Sets Profiling Posture Cl                                                                         | ent Provisioning Policy Elements                                                                                                    |
| Dictionaries  Conditions  Result                                                                         |                                                                                                    |
| Authentication  Authorization  Authorization  Downloadable ACLs  Profiling  Posture  Client Provisioning | Authorization Profiles > test Authorization Profile  * Name CLUS-AuthZ-Profile-ISE  Description  * Access Type Access_Accept  Network Device Profile @ Cisco T ①  Service Template  Track Movement @ 0  Passive Identity Tracking @ 0 |
|                                                                                                    | Common Tasks Voice Domain Permission  Web Redirection (CWA, MDM, NSP, CPP)  Centralized Web Auth ACL CLUS-ACL Value Self-Registered Guest Portal (c+)                                                                                 |

A continuación, debe configurar una forma de aplicar el perfil de autorización que acaba de crear a los clientes que pasan por CWA. Para lograrlo, una manera es crear un conjunto de políticas que omite la autenticación cuando se usa MAB y aplicar el perfil de autorización cuando se usa el SSID enviado en el ID de estación llamada. De nuevo, hay muchas maneras de lograrlo, así que si necesita algo más específico o más seguro, esta es la forma más simple de hacerlo.

Para crear el conjunto de políticas, vaya a **Policy>Policy Set** y pulse el botón + en el lado izquierdo de la pantalla. Asigne el nombre al nuevo conjunto de políticas y asegúrese de que esté configurado como "acceso a la red predeterminado" o cualquier lista de protocolos permitidos que permita "Búsqueda de host de procesos" para MAB( para verificar la lista de protocolos permitidos vaya a Política>Elementos de políticas>Resultados>Autenticación>Protocolos permitidos). Ahora, presione el signo + en medio del nuevo conjunto de políticas que creó.

| -shudi-<br>curce Identity Services Engline Home + Context Visibility + Operations | Policy     Administration     Work Centers | License Warning 🔺 🔍 😐 🔿 🔿                                 |
|-----------------------------------------------------------------------------------|--------------------------------------------|-----------------------------------------------------------|
| Policy Sets Profiling Posture Client Provisioning + Policy Elements               |                                            | Click here to do visibility setup Do not show this again. |
| Policy Sets                                                                       |                                            | ResetAll Hitcounts Reset Save                             |
| + Status Policy Set Name Description                                              | Conditions                                 | Allowed Protocols / Server Sequence Hits Actions View     |
| Search                                                                            |                                            |                                                           |
| O     CLUS CWA-Policy-Set                                                         | +                                          | Default Network Access * * + 🌣 >                          |
| Default Default policy set                                                        |                                            | Default Network Access ** + 0 🗘 🕻                         |
|                                                                                   |                                            | Reset Save                                                |

Para este conjunto de políticas cada vez que MAB se utiliza en ISE, pasará a través de este conjunto de políticas. Posteriormente, puede hacer políticas de autorización que coincidan con el ID de la estación llamada para que se puedan aplicar resultados diferentes dependiendo de la WLAN que se esté utilizando. Este proceso es muy personalizable con muchas cosas en las que puede coincidir.

| Conditions Studio                      |                                 |            |
|----------------------------------------|---------------------------------|------------|
| Library                                | Editor                          |            |
| mab<br>♥ ⊑ □ ▲ ⊕ 및 및 몸 ◙ 길 및 ᢗ 1 ♥ ₺ 奈 | Wireless_MAB<br>Set to 'Is not' | <i>(i)</i> |
| Wired_MAB ()                           |                                 |            |
| Wireless_MAB ()                        | + New AND OR                    |            |
|                                        |                                 |            |

Dentro del conjunto de políticas , cree las políticas. La política de autenticación puede coincidir de nuevo en MAB, pero necesita cambiar el almacén de ID para utilizar "terminales internos" y debe cambiar las opciones para continuar con la autenticación de error y el usuario no encontrado.

| Policy Sets Profiling Posture Client Provisioning + Policy Elements | Click here to do visibility setup Do not show this again. |
|---------------------------------------------------------------------|-----------------------------------------------------------|
| Policy Sets → CLUS-CWA-Policy-Set                                   | ResetAll Hitcounts Reset Save                             |
| Status Policy Set Name Description Conditions                       | Allowed Protocols / Server Sequence Hits                  |
| Search                                                              |                                                           |
| CLUS-CWA-Potor-Set                                                  | Default Network Access * * + 0                            |
| Authentication Policy (2)                                           |                                                           |
| + Status Rule Name Conditions                                       | Use Hits Actions                                          |
| ClustAA8-Condition                                                  | Internal Endpoints                                        |
| ⊘ Default                                                           | Al_Use_ID_Stores **<br>Coptions 0 \$                      |
| Authorization Policy - Local Exceptions                             |                                                           |
| Authorization Policy - Global Exceptions                            |                                                           |
| Authorization Policy (1)                                            |                                                           |

Una vez establecida la política de autenticación, debe crear dos reglas en la política de autorización. Esta política se lee como una ACL, por lo que el orden necesita tener la regla postauth arriba y la regla pre-auth abajo. La regla posterior a la autenticación coincidirá con los usuarios que ya han pasado por guest-flow. Esto es para decir que si ya firmaron, golpearán esa regla y pararán ahí. Si no han iniciado sesión, continuarán por la lista y aplicarán la regla anterior a la autenticación obteniendo la redirección.Es una buena idea hacer coincidir las reglas de la política de autorización con el ID de la estación llamada que termina con el SSID para que sólo llegue a las WLAN configuradas para hacerlo.

| Policy Sets +     | CLUS-CWA-Policy-Set        |         |                                                                              |          |                                             |                        |             | ResetAll Hitcounts           |
|-------------------|----------------------------|---------|------------------------------------------------------------------------------|----------|---------------------------------------------|------------------------|-------------|------------------------------|
| Status            | Policy Set Name            | Descrip | otion                                                                        | Con      | ditions                                     |                        |             | Allowed Protocols / Server S |
| Ø                 | CLUS-CWA-Policy-Set        |         |                                                                              |          | Wireless_MAB                                |                        |             | Default Network Access       |
| > Authentication  | Policy (2)                 |         |                                                                              |          |                                             |                        |             |                              |
| > Authorization   | Policy - Local Exceptions  |         |                                                                              |          |                                             |                        |             |                              |
| > Authorization   | Policy - Global Exceptions |         |                                                                              |          |                                             |                        |             |                              |
| ✓ Authorization I | Policy (4)                 |         |                                                                              |          |                                             |                        |             |                              |
| + Status          | Rule Name                  | Condi   | itions                                                                       |          |                                             | Results<br>Profiles    | Security G  | iroups                       |
| Search            |                            | _       |                                                                              |          |                                             |                        | <b>`</b>    |                              |
| 0                 | Post-CWA                   | AND     | E         Network Access           Image: Called-St         Radius Called-St | UseCa    | ISE EQUALS Guest Flow D ENDS_WITH CLUS-SSID | CLUS-Post-Auth         | Select from | m list 🔹 🕇                   |
| 0                 | MAB on WLAN                | AND     | Radius-Called-St                                                             | itation- | D END\$_WITH CLUS-SSID                      | CLUS-AuthZ-Profile-ISE | Select from | n list 💌 🕈                   |
| 0                 | Flex AuthZ                 | ₽       | Radius-Called-Station-ID                                                     | ENDS     | WITH FLEX-CWA                               | × CLUS-Flex_CWA        | Select from | m list 🔹 🕇                   |
| 0                 | Default                    |         |                                                                              |          |                                             | ×DenyAccess +          | Select from | m list 👻 🕇                   |

Ahora que el conjunto de políticas está configurado, debe informar a ISE acerca del 9800 (Foreign) para que ISE confíe en él como un autenticador. Esto se puede hacer en **Admin>Network Resources>Network Device>+**. Debe asignarle un nombre, establecer la dirección IP (o, en este caso, toda la subred de administración), activar RADIUS y establecer el secreto compartido. El secreto compartido en ISE debe coincidir con el secreto compartido en el 9800 o este proceso fallará. Después de agregar la configuración, pulse el botón enviar para guardarla.

| dentity Services Engine                                       | Home   Context Visibility   Operations   Policy   Administration   Work Centers                                                           |  |
|---------------------------------------------------------------|----------------------------------------------------------------------------------------------------|--|
| System      Identity Management                               | Network Resources     Device Portal Management pxGrid Service      Feed Service      Threat Centric NAC                                   |  |
| Network Devices     Network Device                            | Network Device Profiles External RADIUS Servers RADIUS Server Sequences NAC Managers External MDM + Location Services                     |  |
| Network Devices<br>Default Device<br>Device Security Settings | Network Devices List > JAysNet Network Devices * Name CLUS_Net-Device Description                                                         |  |
|                                                               | IP Address ▼ * IP : 192.168.160.0 (24                                                                                                    |  |
|                                                               | * Device Profile dette Cisco ▼ ⊕<br>Model Name ▼<br>Software Version ▼                                                                    |  |
|                                                               | * Network Device Group<br>Location All Locations Set To Default<br>IPSEC No Set To Default<br>Device Type All Device Types Set To Default |  |
|                                                               | RADIUS Authentication Settings  RADIUS UDP Settings  Protocol RADIUS                                                                      |  |
|                                                               | Shared Secret Show<br>Use Second Shared Secret<br>CoA Port 1700                                                                           |  |
|                                                               | RADIUS DTLS Settings ()                                                                                                    |  |

Finalmente, deberá agregar el nombre de usuario y la contraseña que el cliente ingresará en la

página de inicio de sesión para validar que deben tener acceso a la red. Esto se realiza bajo **Admin>Identity Management>Identity>Users>+Add** y asegúrese de enviar después de agregarlo. Al igual que todo lo demás con ISE, esto es personalizable y no tiene que ser un usuario almacenado localmente, pero, de nuevo, es la configuración más sencilla.

| cisco Identii | ty Service   | s Engine        | Home                       | <ul> <li>Context Visit</li> </ul>                       | oility ► Ope      | rations P       | olicy 🔽      | Administration | Work Cent       | ers               |    |
|---------------|--------------|-----------------|----------------------------|---------------------------------------------------------|-------------------|-----------------|--------------|----------------|-----------------|-------------------|----|
| System        | ✓ Identity N | lanagement      | Network F                  | Resources +                                             | Device Portal M   | anagement p     | xGrid Servic | es 🕨 Feed S    | Service + Threa | at Centric NAC    |    |
| ◄ Identities  | Groups       | External Identi | ty Sources                 | Identity Sourc                                          | e Sequences       | Settings        |              |                |                 |                   |    |
|               |              | G               | Natural                    |                                                         | iot > Norm Nation |                 |              |                |                 |                   |    |
| Users         |              |                 | ▼ Net                      | work Access                                             | User              | OFK ACCESS USER |              |                |                 |                   |    |
| Latest Manual | Network Sc   | an Results      | * Nar<br>Stat<br>Em<br>Pas | ne CLUS-User<br>us Enabl<br>ail Esswords<br>sword Type: | ed v              |                 | Re-Er        | nter Password  | <u> </u>        | Generate Dassword | 0  |
|               |              |                 | Ena                        | ble Password                                            |                   | )               |              |                |                 | Generate Password | i) |
|               |              |                 | ▼ Us                       | er Informati                                            | on                |                 |              |                |                 |                   |    |
|               |              |                 | Firs                       | t Name                                                  |                   |                 |              |                |                 |                   |    |
|               |              |                 | Las                        | t Name                                                  |                   |                 |              |                |                 |                   |    |
|               |              |                 | ▼ Ac                       | count Option                                            | IS                |                 |              |                |                 |                   |    |
|               |              |                 |                            |                                                         | Description       |                 |              |                |                 |                   |    |
|               |              |                 | Cha                        | ange password o                                         | on next login 🗆   |                 |              |                |                 |                   |    |
|               |              |                 | ▼ Ac                       | count Disabl                                            | e Policy          |                 |              |                |                 |                   |    |
|               |              |                 |                            | Disable accou                                           | nt if date exceed | ds 2020-07-17   |              | (У)            | yyy-mm-dd)      |                   |    |
|               |              |                 | ▼ Us                       | er Groups                                               |                   |                 |              |                |                 |                   |    |
|               |              |                 | ii Se                      | lect an item                                            |                   | ◎ —             |              |                |                 |                   |    |
|               |              |                 | Subm                       | it Cancel                                               |                   |                 |              |                |                 |                   |    |

## Configure un Catalyst 9800 anclado a un WLC AireOS

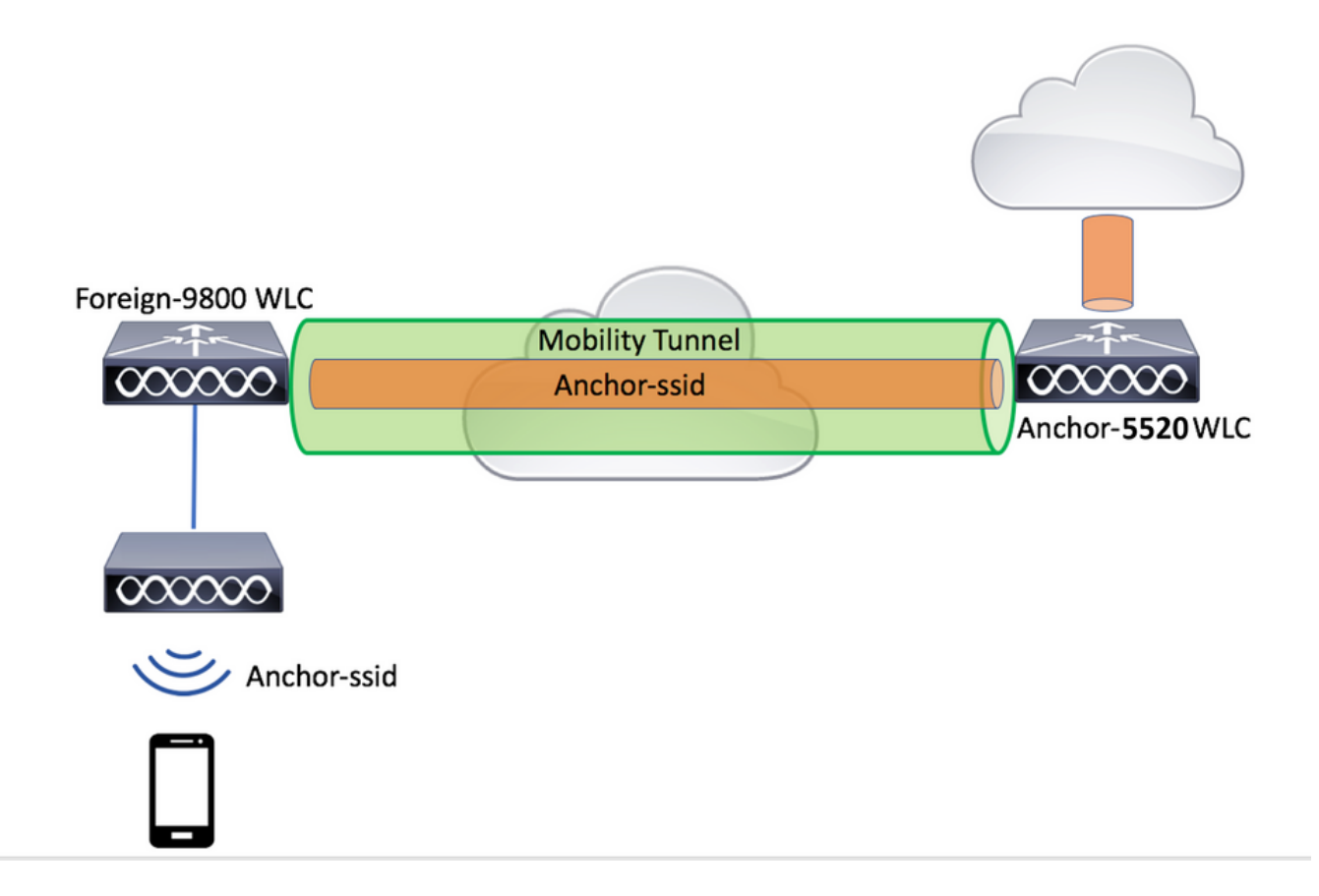

#### Configuración externa de Catalyst 9800

Siga los mismos pasos descritos anteriormente, saltando la sección "*Crear el perfil de política en el WLC de anclaje*".

#### Configuraciones AAA en el WLC AireOS de anclaje

Agregue el servidor al WLC yendo a **Security>AAA>RADIUS>Authentication>New**. Agregue la dirección IP del servidor, el secreto compartido y la compatibilidad con CoA.

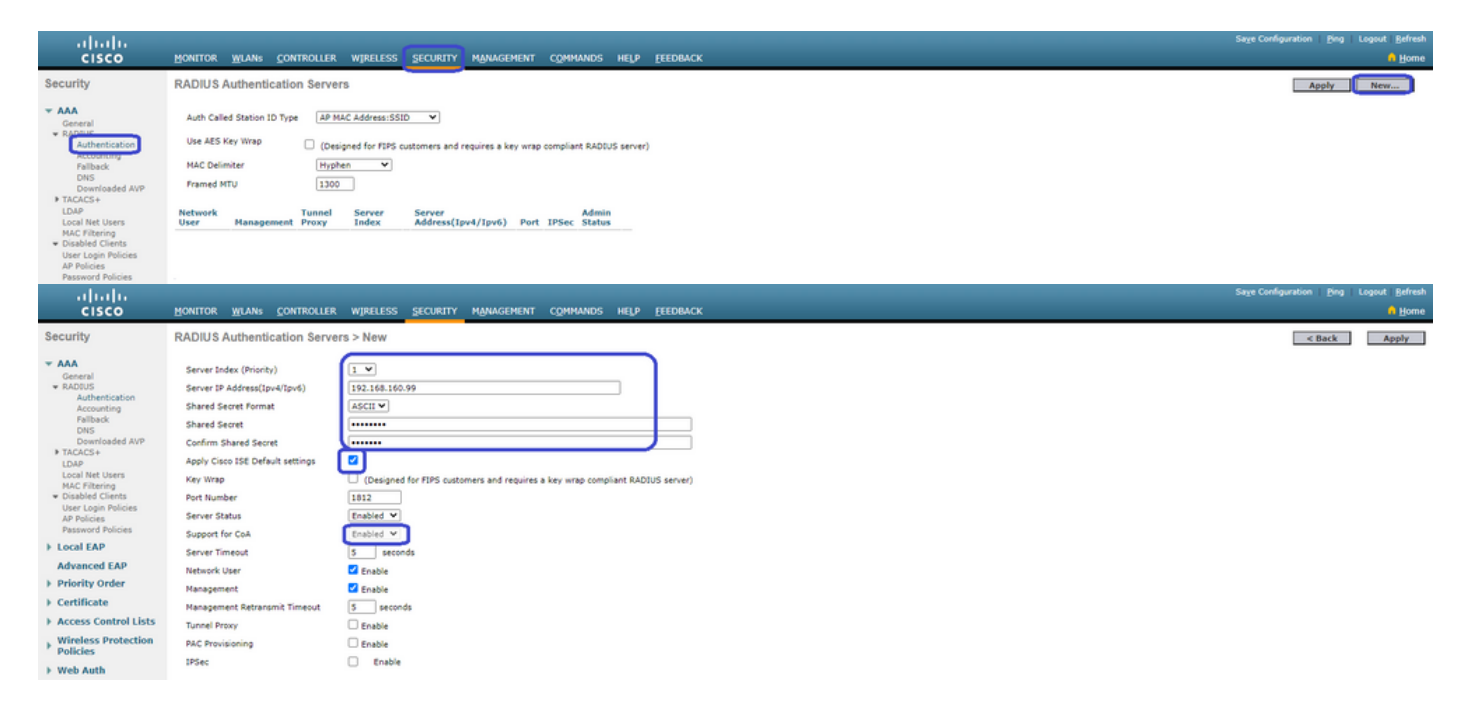

Configuración WLAN en el WLC AireOS

Para crear la WLAN, vaya a WLANs>Create New>Go.

Configure el nombre del perfil, el ID de WLAN y el SSID, luego presione "Aplicar".

| iliilii<br>cisco                     | MONITOR WLANS CONTROLLER WIRELESS SECUR                                             | rity m <u>a</u> nagement c <u>o</u> mmands | HE <u>L</u> P <u>F</u> EEDBACK |                                        |
|--------------------------------------|-------------------------------------------------------------------------------------|--------------------------------------------|--------------------------------|----------------------------------------|
| WLANs                                | WLANs                                                                               |                                            |                                |                                        |
| VLANs                                | Current Filter: None [Change Filter] [Clear                                         | r Filter]                                  |                                | Create New 🗸 Go                        |
| Advanced                             | WLAN ID Type Profile Name WLAN SSID Admin St                                        | atus Security Policies                     |                                |                                        |
|                                      |                                                                                     |                                            |                                |                                        |
|                                      | WLANS CONTROLLER WIRELESS SECURITY MANAGEMENT COMMANDS HELP FEI                     | EDBACK                                     |                                | Sage Configuration Fing Logout Befresh |
| WLANs WLA                            | > New                                                                               |                                            |                                | < Back Apply                           |
| WLANS     WLANS     Advanced     Typ | WLAN         V           iame         CLUS-VILAN-Name           CLUS-SSID         1 |                                            |                                |                                        |

Esto le llevará a la configuración de WLAN. En la ficha "General" puede agregar la interfaz que desea que utilicen los clientes si no va a configurar ISE para enviarla en los AVP. A continuación, vaya a la ficha **Security>Layer2** y haga coincidir la configuración de "Layer 2 Security" que utilizó en el 9800 y active "MAC Filtering".

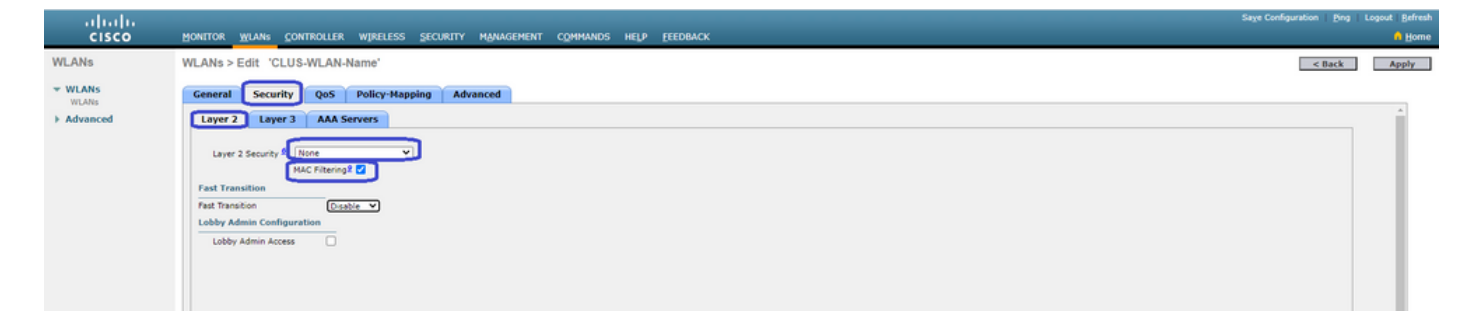

Ahora pase a la ficha **Security>AAA Servers** y establezca el servidor ISE como "Authentication Servers" (Servidores de autenticación). **No** establezca nada para los "servidores de contabilidad". Desmarque la casilla "Habilitar" para la contabilización.

| uluilu<br>cisco | Honitor <u>wlang</u> controller wireless security management commands help feedback                                                                                                    | Sage Configuration Bing | Logout   Befresi |
|-----------------|----------------------------------------------------------------------------------------------------|-------------------------|------------------|
| WLANs           | WLANs > Edit 'CLUS-WLAN-Name'                                                                                                    | < Back                  | Apply            |
| VILANS          | General Security QoS Policy-Happing Advanced                                                                                                    |                         |                  |
| Advanced        | Layer 2 Layer 3 (AAA Servers                                                                                                    |                         | ^                |
|                 | Select AAA servers below to override use of default servers on this WLAN RADIUS Servers RADIUS Servers Rebailed Apply Class 18D Petult Setting Cenabled Center Center Cent |                         |                  |

Mientras aún se encuentra en las configuraciones de WLAN, pase a la pestaña "Avanzado" y habilite "Permitir Anulación AAA", así como cambie el "Estado NAC" a "NAC ISE"

| ahaha          |                                                                                                    |                                                                                                    |                                                                                                    | Sage Configuration Ping | Logout Befresh |
|----------------|----------------------------------------------------------------------------------------------------|----------------------------------------------------------------------------------------------------|----------------------------------------------------------------------------------------------------|-------------------------|----------------|
| cisco          | MONITOR WLANS CONTROLLER W                                                                                                    | RELESS SECURITY MANAGEMENT COMMAND                                                                                                    | DS HELP EEEDBACK                                                                                                    |                         | 🔒 Home         |
| WLANs          | WLANs > Edit 'CLUS-WLAN-Nam                                                                                                    | e'                                                                                                    |                                                                                                    | < Back                  | Αρρίγ          |
| VLANS          | General Security QoS Po                                                                                                    | licy-Mapping Advanced                                                                                                    |                                                                                                    |                         |                |
| FLORE Advanced | Allow AAA Override<br>Coverage Hole Detection<br>Enable Session Timeout<br>Aironet IE<br>Diagnostic Channel II<br>Override Interface ACL<br>Layer2 Ad<br>URL ACL<br>P2P Blocking Action<br>Client Exclusion 2<br>Haainum Allowed Clients II | C tratic C tratic C | DHCP DHCP Server Override DHCP Adds. Assignment Required OLAP Split Turnel Required Management Frame Protection (HFP) HPP Cliese Protection (HFP) DTIT Period (in beacon intervals) |                         | Î              |
|                | Static IP Tunneling II<br>Wi-Fi Direct Clients Policy<br>Maximum Allowed Clients Per AP Radio<br>Clear HotSpot Configuration                                                                                                    | Cinabled<br>Disabled<br>200<br>Cinabled                                                                                                    | 802.11k/n (1 - 255) []<br>802.11k/g/n (1 - 255) []<br>RAC<br>NAC State [ <u>155 NAC</u> ]<br>Load Balancing and Band Select                                                         |                         |                |

Lo último es anclarlo a sí mismo. Para ello, vuelva a la página **WLANs** y pase el cursor sobre el cuadro azul de la derecha de WLAN>Mobility Anchors. Establezca "Cambiar dirección IP (delimitador)" en local y pulse el botón "Crear anclaje de movilidad". Luego debe aparecer con prioridad 0 anclada local.

| տիտիտ<br>cisco  |           |                  | <u>W</u> LANs |                   | WIRELESS     | SECURITY          | MANAGEMENT | COMMANDS | HELP | EEEDBACK     |                   |          |                                                                                         |
|-----------------|-----------|------------------|---------------|-------------------|--------------|-------------------|------------|----------|------|--------------|-------------------|----------|-----------------------------------------------------------------------------------------|
| WLANs           |           | WLANs            |               |                   |              |                   |            |          |      |              |                   |          |                                                                                         |
| VLANS           |           | Current Filt     | er: N         | one               | [Change Filt | er] [Clear Filter | 1          |          |      |              | Create New        | ¥ Go     | ]                                                                                       |
| Advanced        |           | U WLAN I         | D Type        | Profi             | e Name       |                   | WLAN SSI   | D        |      | Admin Status | Security Policies |          |                                                                                         |
|                 |           |                  | WLAN          | CLUS              | WLAN-Name    |                   | CLUS-SSID  |          |      | Enabled      | MAC Filtering     |          | Pamara                                                                                  |
|                 |           |                  |               |                   |              |                   |            |          |      |              |                   |          | Mobility Anchors<br>302.110<br>Foreign Maps<br>Service<br>Advertisements<br>Hotspot 2.0 |
| WLANs           | Mobility  | Anchors          |               |                   |              |                   |            |          |      |              |                   |          | < 8ack                                                                                  |
| VULANS<br>WLANS | WLAN SS   | D CLUS-SSID      |               |                   |              |                   |            |          |      |              |                   |          |                                                                                         |
| Advanced        | Switch IP | Address (Anchor) |               |                   |              |                   |            |          |      | Data Path    | Control Path      | Priority |                                                                                         |
|                 | Mahiluta  | tushus Canata    |               |                   |              |                   |            |          |      | op.          | οφ.               | -        |                                                                                         |
|                 | Switch I  | Addrors (Anch    | une)          | 103 120 120 10 10 |              |                   |            |          |      |              |                   |          |                                                                                         |
|                 | Priority  |                  | , L           | 1                 |              |                   |            |          |      |              |                   |          |                                                                                         |
|                 | Foot Note | 15               |               |                   |              |                   |            |          |      |              |                   |          |                                                                                         |

## Redirigir ACL en el WLC AireOS

Esta es la configuración final necesaria en el WLC AireOS. Para crear la ACL de redirección, vaya a **Security>Access Control Lists>Access Control Lists>New**. Introduzca el nombre de la ACL (debe coincidir con lo que se envía en los AVP) y pulse "Aplicar".

| ahaha                                                                                                    | :                                                                            | age Configuration   Bing   Logout   Befresh |
|----------------------------------------------------------------------------------------------------|------------------------------------------------------------------------------|---------------------------------------------|
| cisco                                                                                                    | Monitor Wians Controller Wireless Security Management Commands Help Feedback | 🔒 Home                                      |
| Security                                                                                                    | Access Control Lists > New                                                   | < Back Apply                                |
| AAA     General     AADIUS     Authentication     Accounting     Falback     DNS     Downloaded AVP     TAUCEA | Access Control List Name CLUS-ACL<br>ACL Type @EP-4 OIPv6                    |                                             |

Ahora haga clic en el nombre de la ACL que acaba de crear. Haga clic en el botón "Agregar nueva regla". A diferencia del controlador 9800, en el WLC AireOS, usted configura una sentencia permit para el tráfico que se permite alcanzar ISE sin ser redirigido. DHCP y DNS se permiten de forma predeterminada.

| ululu<br>cisco                                                              | MONI   | TOR V                  | <u>N</u> LANs |              | ۶ V | WIRELESS           | SECURIT   | r M |          | COMMANDS  | HELP | EEEDBACK  |      | Sa <u>v</u> e Con | figuration | <u>P</u> ing   Lo | gout   <u>R</u> efr |
|-----------------------------------------------------------------------------|--------|------------------------|---------------|--------------|-----|--------------------|-----------|-----|----------|-----------|------|-----------|------|-------------------|------------|-------------------|---------------------|
| Security                                                                    | Acce   | ess Co                 | ntrol L       | ists > Edit. |     |                    |           |     |          |           |      |           |      |                   | < Back     | Add N             | lew Rule            |
| ▼ AAA<br>General<br>▼ RADIUS                                                | Gene   | eral                   |               |              |     |                    |           |     | _        |           |      |           |      |                   |            |                   |                     |
| Authentication<br>Accounting<br>Fallback<br>DNS                             | Access | s List Nan<br>Counters | ne            | CLUS-ACL     |     |                    |           |     |          |           |      |           |      |                   |            |                   |                     |
| Downloaded AVP                                                              | Seq    | Action                 | Sou           | irce IP/Mask |     | Destina            | tion IP/M | isk | Protocol | Source Po | rt   | Dest Port | DSCP | Direction         | Number o   | f Hits            |                     |
| <ul> <li>TACACS+<br/>LDAP<br/>Local Net Users</li> </ul>                    | ъ      | Permit                 | 0.0.          | 0.0          | /   | 192.168<br>255.255 | .160.99   | /   | ТСР      | Any       |      | 8443      | Any  | Any               | 273        |                   |                     |
| MAC Filtering<br>Disabled Clients<br>User Login Policies                    | 2      | Permit                 | 192<br>255    | .168.160.99  | /   | 0.0.0.0<br>0.0.0.0 |           | /   | тср      | 8443      |      | Any       | Any  | Any               | 566        |                   |                     |
| AP Policies<br>Password Policies                                            |        |                        |               |              |     |                    |           |     |          |           |      |           |      |                   |            |                   |                     |
| Local EAP                                                                   |        |                        |               |              |     |                    |           |     |          |           |      |           |      |                   |            |                   |                     |
| Advanced EAP                                                                |        |                        |               |              |     |                    |           |     |          |           |      |           |      |                   |            |                   |                     |
| Priority Order                                                              |        |                        |               |              |     |                    |           |     |          |           |      |           |      |                   |            |                   |                     |
| Certificate  Access Control Lists  Access Control Lists  CPU Access Control |        |                        |               |              |     |                    |           |     |          |           |      |           |      |                   |            |                   |                     |

## Configuración de ISE

El último paso es configurar ISE para CWA. Hay muchas opciones para esto, pero este ejemplo se ceñirá a lo básico y usará el portal de invitados autoregistrado predeterminado.

En ISE, debe crear un perfil de autorización, un conjunto de políticas con una política de autenticación y una política de autorización que utilice el perfil de autorización, agregar el 9800(external) a ISE como dispositivo de red y crear un nombre de usuario y una contraseña para iniciar sesión en la red.

Para crear el perfil de autorización, vaya **aPolicy>Policy Elements>Authorization>Results>Authorization Profiles>+Add**. Asegúrese de que el tipo de acceso devuelto es "access\_accept" y, a continuación, establezca los AVP(pares valor-atributo) que desea devolver. Para CWA, la ACL de redirección y la URL de redirección son obligatorias, pero también puede enviar cosas como el ID de VLAN y el tiempo de espera de sesión. Es importante que el nombre de la ACL coincida con el nombre de la ACL de redirección en el WLC externo y el WLC de anclaje.

| ← → C ▲ Not secure   19         | 2.168.160.99/admin/#policy/policy_elements/policy_elements_permissions/policy_elements_permissions_authorization/policy_element |
|---------------------------------|----------------------------------------------------------------------------------------------------|
| dentity Services Engine         | Home   Context Visibility   Operations   Policy   Administration   Work Centers                                                 |
| Policy Sets Profiling Posture C | ient Provisioning  Policy Elements                                                                                              |
| Dictionaries + Conditions       | s                                                                                                    |
| Authentication                  | Authorization Profiles > test Authorization Profile                                                                             |
| - Authorization                 | * Name CLUS-AuthZ-Profile-ISE                                                                                                   |
| Authorization Profiles          | Description                                                                                                    |
| Downloadable ACLs               | * Access Type ACCESS_ACCEPT                                                                                                    |
| ▶ Profiling                     | Network Device Profile ditte Cisco 💌 🕀                                                                                          |
| Posture                         | Service Template                                                                                                    |
| Client Provisioning             | Track Movement 🔲 🕡                                                                                                    |
|                                 | Passive Identity Tracking 🔲 🕡                                                                                                   |
|                                 |                                                                                                    |
|                                 | ▼ Common Tasks                                                                                                    |
|                                 | Voice Domain Permission                                                                                                    |
|                                 | ✓ Web Redirection (CWA, MDM, NSP, CPP) ()                                                                                       |
|                                 | Centralized Web Auth   ACL CLUS-ACL Value Self-Registered Guest Portal ((                                                       |

A continuación, debe configurar una forma de aplicar el perfil de autorización que acaba de crear a los clientes que pasan por

CWA. Para lograrlo, una manera es crear un conjunto de políticas que omite la autenticación cuando se usa MAB y aplicar el perfil de autorización cuando se usa el SSID enviado en el ID de estación llamada. De nuevo, hay muchas maneras de lograrlo, así que si necesita algo más específico o más seguro, esta es la forma más simple de hacerlo.

Para crear el conjunto de políticas, vaya **aPolicy>Policy** Settings y presione el botón + en el lado izquierdo de la pantalla. Asigne el nombre al nuevo conjunto de políticas y asegúrese de que esté configurado como "acceso a la red predeterminado" o cualquier lista de protocolos permitidos que permita "Búsqueda de host de procesos" para MAB( para verificar la lista de protocolos permitidos vaya a Política>Elementos de políticas>Resultados>Autenticación>Protocolos permitidos). Ahora, presione el signo + en medio del nuevo conjunto de políticas que creó.

| -titee Identity Services Engine Home + Context Visibility          | Operations Policy Administration Work Centers |   | License Warning 🔺 🔍 😐 🧿 🔿                                 |
|--------------------------------------------------------------------|-----------------------------------------------|---|-----------------------------------------------------------|
| Policy Sets Profiling Posture Client Provisioning + Policy Element | ents                                          |   | Click here to do visibility setup Do not show this again. |
| Policy Sets                                                        |                                               |   | ResetAll Hitcounts Reset Save                             |
| + Status Policy Set Name Description                               | Conditions                                    |   | Allowed Protocols / Server Sequence Hits Actions View     |
| Search                                                             |                                               |   |                                                           |
| O <u>CLUS-CWA-Policy-Set</u>                                       |                                               | + | Default Network Access • • • •                            |
| Default     Default     Default                                    |                                               |   | Default Network Access * * + 0 🌣 🗲                        |
|                                                                    |                                               |   | Reset Save                                                |

Para este conjunto de políticas cada vez que MAB se utiliza en ISE, pasará a través de este conjunto de políticas. Posteriormente, puede hacer políticas de autorización que coincidan con el ID de la estación llamada para que se puedan aplicar resultados diferentes dependiendo de la WLAN que se esté utilizando. Este proceso es muy personalizable con muchas cosas en las que puede coincidir

| Conditions Studio |                                 |
|-------------------|---------------------------------|
| Library           | Editor                          |
|                   | Wireless_MAB<br>Set to 'Is not' |
| Wired_MAB ()      |                                 |
| Wireless_MAB      | + New AND OR                    |

Dentro del conjunto de políticas , cree las políticas. La política de autenticación puede coincidir de nuevo en MAB, pero necesita cambiar el almacén de ID para utilizar "terminales internos" y debe cambiar las opciones para continuar con la autenticación de error y el usuario no encontrado.

| Policy Sets Profiling Posture Client Provisioning + Policy Eleme | nts          | Click here to do visibility setup Do not sho | w this again. | ×       |
|------------------------------------------------------------------|--------------|----------------------------------------------|---------------|---------|
| Policy Sets → CLUS-CWA-Policy-Set                                |              | ResetAll Hitcounts                           | Reset         | Save    |
| Status Policy Set Name Description                               | Conditions   | Allowed Protocols / Serv                     | er Sequenci   | e Hits  |
| Search                                                           |              |                                              |               |         |
| CLUS-CWA-Policy-Set                                              | Wireless_MAB | Default Network Access                       | ** +          | • •     |
| Authentication Policy (2)                                        |              |                                              |               |         |
| Status Rule Name Conditions                                      |              | Use                                          | Hits          | Actions |
| Search                                                           |              |                                              |               |         |
|                                                                  |              | Internal Endpoints ×                         | <u>.</u>      |         |
|                                                                  |              | ◆ Options                                    | 2             |         |
|                                                                  |              | CONTINUE * *                                 | 1             |         |
| O CLUS MAB Condition     Wireless                                | :_MAB        | If User not found                            | 1             | ¢       |
|                                                                  |              | CONTINUE * *                                 |               |         |
|                                                                  |              | If Process fail                              |               |         |
|                                                                  |              | DROP × *                                     | J             |         |
|                                                                  |              | All_User_ID_Stores *                         | •             |         |
| Default                                                          |              | > Options                                    | 0             | Ŷ       |
| > Authorization Policy - Local Exceptions                        |              |                                              |               |         |
| Authorization Policy - Global Exceptions                         |              |                                              |               |         |
| > Authorization Policy (1)                                       |              |                                              |               |         |
|                                                                  |              |                                              |               |         |

Una vez establecida la política de autenticación, debe crear dos reglas en la política de autorización. Esta política se lee como una ACL, por lo que el orden necesita tener la regla post-auth arriba y la regla pre-auth abajo. La regla posterior a la autenticación coincidirá con los usuarios que ya han pasado por guest-flow. Esto es para decir que si ya firmaron, golpearán esa regla y pararán ahí. Si no han iniciado sesión, continuarán por la lista y aplicarán la regla anterior a la autenticación obteniendo la redirección.Es una buena idea hacer coincidir las reglas de la política de autorización con el ID de la estación llamada que termina con el SSID para que sólo llegue a las WLAN configuradas para hacerlo.

| Policy      | Sets +      | CLUS-CWA-Policy-Set        |          |                          |                    |                         |  |                        |   |             | ResetAll Hito   | ounts          |
|-------------|-------------|----------------------------|----------|--------------------------|--------------------|-------------------------|--|------------------------|---|-------------|-----------------|----------------|
|             | Status      | Policy Set Name            | Descript | tion                     | Cor                | ditions                 |  |                        |   |             | Allowed Protoco | ols / Server S |
| Search      |             |                            |          |                          |                    |                         |  |                        |   |             |                 |                |
|             | Ø           | CLUS-CWA-Policy-Set        |          |                          |                    | Wireless_MAB            |  |                        |   |             | Default Network | Access         |
| > Aut       | hentication | Policy (2)                 |          |                          |                    |                         |  |                        |   |             |                 |                |
| > Aut       | horization  | Policy - Local Exceptions  |          |                          |                    |                         |  |                        |   |             |                 |                |
| > Aut       | horization  | Policy - Global Exceptions |          |                          |                    |                         |  |                        |   |             |                 |                |
| ❤ Aut       | horization  | Policy (4)                 |          |                          |                    |                         |  |                        |   |             |                 |                |
| (+)<br>Sear | Status      | Rule Name                  | Condit   | tions                    |                    |                         |  | Results<br>Profiles    |   | Security G  | roups           |                |
| ٢           | ø           | Post-CWA                   | AND      | E Network Acces          | ss UseC<br>Station | ISE EQUALS Guest Flow   |  | CLUS-Post-Auth         | + | Select from | n liist         | - +            |
|             | Ø           | MAB on WLAN                | AND      | Radius-Called            | Station            | ID END\$_WITH CLUS-SSID |  | CLUS-AuthZ-Profile-ISE | + | Select from | n list          | • +            |
|             | Ø           | Flex AuthZ                 | ₽        | Radius-Called-Station-II | D ENDS             | _WITH FLEX-CWA          |  | × CLUS-Flex_CWA        | + | Select from | n list          | - +            |
|             | Ø           | Default                    |          |                          |                    |                         |  | × DenyAccess           | + | Select from | n list          | - +            |

Ahora que el conjunto de políticas está configurado, debe informar a ISE acerca del 9800 (Foreign) para que ISE confíe en él como un autenticador. Esto se puede hacer en**Admin>Recursos de red>Dispositivo de red>+**. Debe asignarle un nombre, establecer la dirección IP (o, en este caso, toda la subred de administración), activar RADIUS y establecer el secreto compartido. El secreto compartido en ISE debe coincidir con el secreto compartido en el 9800 o este proceso fallará. Después de agregar la configuración, pulse el botón enviar para guardarla.

| dentity Services Engine                                                 | Home   Cont                                                                                                    | ext Visibility 🔹 🕨                                                                                                    | Operations                                                                                                    | Policy                                | ▼ Adm    | inistration 🔹 V  | Vork Centers          |              |                   |  |
|-------------------------------------------------------------------------|----------------------------------------------------------------------------------------------------|----------------------------------------------------------------------------------------------------|----------------------------------------------------------------------------------------------------|---------------------------------------|----------|------------------|-----------------------|--------------|-------------------|--|
| System     Identity Management                                          | - Network Resource                                                                                                    | s) • Device Por                                                                                                    | tal Managemer                                                                                                    | nt pxGrid S                           | Services | Feed Service     | Threat Centric I      | NAC          |                   |  |
| Network Devices     Network Device                                      | Groups Network D                                                                                                    | evice Profiles E                                                                                                    | xternal RADIUS                                                                                                    | S Servers                             | RADIUS   | Server Sequences | NAC Managers          | External MDM | Location Services |  |
| Network Devices Network Devices Default Device Device Security Settings | Sroups Network D<br>Network Devices<br>Network Devices<br>Network Devices<br>IP Addi<br>* Network<br>Locatio<br>IPSE:<br>Device Typ | evice Profiles E List > JAysNet rices De ess • IP * Devic Moo Software Device Group All Locations No All Device Type All Device Type | Xame CLL     Scription     I92.168.16     Se Profile      Ale Name     Version     So      So | S Servers                             |          | Server Sequences | NAC Managers          | External MDM | Location Services |  |
|                                                                         | RADIU<br>RADI                                                                                                    | S Authentication S<br>US UDP Settings<br>US DTL S Settings                                                                           | use Sec                                                                                                    | Pr<br>Shared S<br>cond Shared S<br>Co | A Port   | RADIUS           | Show<br>Show<br>Set T | o Default    |                   |  |

Finalmente, deberá agregar el nombre de usuario y la contraseña que el cliente ingresará en la página de inicio de sesión para validar que deben tener acceso a la red. Esto se hace en**Admin>Identity Management>Identity>Users>+Add**y asegúrese de enviar después de agregarlo. Al igual que todo lo demás con ISE, esto es personalizable y no tiene que ser un usuario almacenado localmente, pero, de nuevo, es la configuración más sencilla.

| -ili-ili-<br>cisco                  | Identity | y Service              | s Engine        | Home                                                                                                    | Context Visib                                                                                                    | lity ► Op                                                                       | erations                            | Policy   | ✓ Admi     | inistration  | Work Centers | S           |  |
|-------------------------------------|----------|------------------------|-----------------|----------------------------------------------------------------------------------------------------|----------------------------------------------------------------------------------------------------|---------------------------------------------------------------------------------|-------------------------------------|----------|------------|--------------|--------------|-------------|--|
| ► Sys                               | stem [   | - Identity I           | Management      | Network F                                                                                                    | esources + E                                                                                                    | evice Portal N                                                                  | /lanagement                         | pxGrid § | Services   | Feed Servi   | ce F Threat  | Centric NAC |  |
| <b>▼</b> Ide                        | ntities  | Groups                 | External Identi | ty Sources                                                                                                    | Identity Source                                                                                                    | Sequences                                                                       | <ul> <li>Settings</li> </ul>        |          |            |              |              |             |  |
| ► Sys<br>• Ide<br>Users<br>Latest I | stem (   | - Identity I<br>Groups | Management      | Network F<br>ty Sources<br>Network<br>Net<br>Net<br>Net<br>Net<br>Net<br>Net<br>Net<br>Net<br>Net<br>Les<br>Em<br>Ves<br>Em<br>Ves<br>Ena | esources  Identity Source Identity Source Access Users Li work Access I ne CLUS-User US Enable ail ssword S sword Type: [ gin Password [ ble Password [ cer Information t Name [ ] | e Sequences<br>st > New Netv<br>Jser<br>id •<br>internal Users<br>Password<br>n | Anagement   Settings  vork Access U | pxGrid S | Re-Enter F | ▶ Feed Servi | ce           | Centric NAC |  |
|                                     |          |                        |                 | × Ac                                                                                                    | count Ontion                                                                                                    |                                                                                 |                                     |          |            |              |              |             |  |
|                                     |          |                        |                 | + AC                                                                                                    | count options                                                                                                    | »<br>December 1                                                                 |                                     |          |            |              |              |             |  |
|                                     |          |                        |                 |                                                                                                    |                                                                                                    |                                                                                 |                                     |          |            |              |              |             |  |
|                                     |          |                        |                 | Cha                                                                                                    | nge password o                                                                                                    | n next login                                                                    |                                     |          |            |              |              |             |  |
|                                     |          |                        |                 | ▼ Ac                                                                                                    | count Disable                                                                                                    | Policy                                                                          |                                     |          |            |              |              |             |  |
|                                     |          |                        |                 |                                                                                                    | Disable accoun                                                                                                    | t if date excee                                                                 | eds 2020-07                         | -17      |            | (уууу-       | mm-dd)       |             |  |
|                                     |          |                        |                 | ▼ Us                                                                                                    | er Groups                                                                                                    |                                                                                 |                                     |          |            |              |              |             |  |
|                                     |          |                        |                 | ii Se                                                                                                    | ect an item                                                                                                    |                                                                                 | 0                                   |          |            |              |              |             |  |
|                                     |          |                        |                 | Subm                                                                                                    | it Cancel                                                                                                    |                                                                                 |                                     |          |            |              |              |             |  |

# Diferencias en la configuración cuando el WLC de AireOS es el externo y el Catalyst 9800 es el ancla

Si desea que el WLC de AireOs sea el controlador externo, la configuración es la misma que antes con sólo dos diferencias.

- 1. La contabilidad AAA nunca se realiza en el anclaje, por lo que el 9800 no tendría una lista de métodos contables y el WLC AireOS tendría la contabilización habilitada y apuntando a ISE.
- 2. El AireOS tendría que anclar al 9800 en lugar de a sí mismo. En el perfil de política, el 9800 no tendría un anclaje seleccionado pero tendría la casilla "Exportar anclaje" activada.
- 3. Es importante tener en cuenta que cuando los WLC de AireOS exportan el cliente al 9800, no hay concepto de perfiles de política, envía solamente el Nombre del Perfil de WLAN. Por lo tanto, el 9800 aplicará el Nombre del Perfil WLAN enviado desde AireOS tanto al Nombre del Perfil WLAN como al Nombre del Perfil de Política. Eso dijo que cuando se anclan de un WLC AireOS a un WLC 9800, el Nombre del Perfil WLAN en ambos WLC y el Nombre del Perfil de Política en el 9800, todos deben coincidir.

# Verificación

Para verificar las configuraciones en el 9800 WLC ejecute los comandos

• AAA

Show Run | section aaa|radius
• WLAN

Show wlan id <wlan id>

• Perfil de política

Show wireless profile policy detailed <profile name>

Etiqueta de política

Show IP access-list <ACL name>

· Verificar que la movilidad esté a la altura del ancla

Show wireless mobility summary Para verificar las configuraciones en el WLC AireOS ejecute los comandos

• AAA

Show radius summary Nota: RFC3576 es la configuración de CoA

#### • WLAN

Show WLAN <wlan id>

ACL

Show acl detailed <acl name>

• Verificar que la movilidad esté a la altura de lo que ocurre en el extranjero

Show mobility summary

## Troubleshoot

La resolución de problemas tiene un aspecto diferente en función del punto del proceso que detenga el cliente. Por ejemplo, si el WLC nunca obtiene una respuesta de ISE en MAB, el cliente se quedaría atascado en el "Estado del Administrador de Políticas: Asociando" y no se exportaría al ancla. En esta situación, usted sólo resolvería problemas en el Foreign y podría recolectar un seguimiento de RA y una captura de paquetes para el tráfico entre el WLC y el ISE. Otro ejemplo sería que MAB ha pasado correctamente pero el cliente no recibe la redirección. En este caso,

debe asegurarse de que el extranjero recibió la redirección en los AVPs y la aplicó al cliente. También debe verificar el anclaje para asegurarse de que el cliente esté allí con la ACL correcta. Este alcance de la solución de problemas está fuera del diseño de este documento técnico (verifique las referencias de las pautas genéricas de troubleshooting del cliente).

Para obtener más ayuda con la solución de problemas de CWA en el WLC 9800, consulte Cisco Live. presentación DGTL-TSCENT-404

# Información de Troubleshooting de Catalyst 9800

### Detalles del cliente

show wireless client mac-address

Aquí debe ver el "Estado del administrador de políticas", "Administrador de sesiones>Método de autenticación", "Función de movilidad".

También puede encontrar esta información en la GUI en Monitoring>Clients

#### Captura de paquetes integrada

Desde la CLI, el comando inicia *#monitor capture <nombre de captura>* luego las opciones vienen después de eso.

Desde la GUI, vaya a Solucionar problemas>Captura de paquetes>+Agregar

#### Rastreo de RadioActive

Desde la CLI

debug wireless mac/ip

Utilice la forma no del comando para detenerlo. Esto se registrará en un archivo en la memoria flash de inicialización denominado "ra\_trace", luego en la dirección MAC o IP del cliente y la fecha y hora.

Desde la GUI, vaya a Solucionar problemas>Seguimiento radiactivo>+Agregar. Agregue la dirección mac o ip del cliente, haga clic en apply y luego presione start. Después de haber pasado por el proceso varias veces, detenga el seguimiento, genere el registro y descárguelo en su dispositivo.

# Información de resolución de problemas de AireOS

#### Detalles del cliente

Desde la CLI show client details <client mac>

Desde el monitor GUI>Clientes

## Depuraciones desde la CLI

Debug client

Debug mobility handoff

Debug mobility config

# Referencias

Creación de túneles de movilidad con 9800 controladores

Depuración inalámbrica y recopilación de registros en 9800